#### キーアイコンについて

画面に右の写真の 23 のような キーアイコンが表示されることがあ ります。キーアイコンは、各操作を 割り当てたキーを示しています。

23日は、部隊アクションです。 部隊アクションは、部隊に応じて、 特殊な効果や成力の高い攻撃を発動します。

たとえば長剣盾兵は、「盾攻撃[]」 「盾防御[2]」「ヘビーストライク[2]」の 3つの部隊アクションが使えます。

戦闘中にキーアイコンが表示された 場合は、対応するキーを押すことで 通常攻撃や部隊アクションを行えま す。

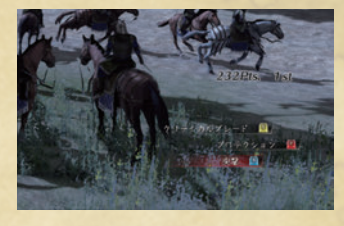

#### ◆キーアイコン一覧

※各キーの対応は、「オプション」の「操作設定」で変更できます。

| 💆 移動左 [A]                         | 📃 一時停止 【F1】        |
|-----------------------------------|--------------------|
| 🗾 移動右 [D]                         | 🔍 部隊詳細表示 【,]       |
| 🛃 移動前 【W】                         | 「「「」 ミニマップ切り替え 【E】 |
| 🔀 移動後 [S]                         | 📃 カメラリセット [R]      |
| <b>፲</b> 部隊アクション1 【I】             | 🗾 カメラ移動左 [F]       |
| <b>2</b> 部隊アクション2 【L】             | 🗾 カメラ移動右 [H]       |
| <b>国</b> 部隊アクション3 【J】             | ▶ カメラ移動上 【T】       |
| ○ 部隊指揮 / 切り替え 【K】                 | 🗾 カメラ移動下 [G]       |
| <u> </u> 副 部 隊 呼 び 出 し 左 【 Shift】 | 👤 プレイヤー切り替え(左)     |
| 🖳 戦旗使用 【/】                        | プレイヤー切り替え(右)       |
| ▲ 通常攻撃 [O]                        | 1 プレイヤー切り替え(上)     |
| 📃 部隊整列など 【.】                      | ▶ プレイヤー切り替え(下)     |

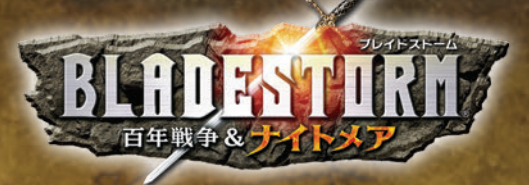

# Contents

| 百年戦争&ナイトメア                                                                                                    | 2                                                                                                    |
|----------------------------------------------------------------------------------------------------|----------------------------------------------------------------------------------------------------|
| ゲームの始め方                                                                                                    | 6                                                                                                    |
| 百年戦争編・・・・・・・・・・・・・・・・・・・・・・・・・・・・・・・・・・・・                                                                        | 18                                                                                                    |
| 傭兵の心得                                                                                                    | 18                                                                                                    |
| 酒場                                                                                                    | 22                                                                                                    |
| プレイヤー/部隊の成長                                                                                                    | 26                                                                                                    |
| 出撃準備・・・・・・・・・・・・・・・・・・・・・・・・・・・・・・・・・・・・                                                                         | 30                                                                                                    |
| 戦闘                                                                                                    | 32                                                                                                    |
| ナイトメア編・・・・・                                                                                                    | 46                                                                                                    |
| マスターからの助言                                                                                                    | 48                                                                                                    |
| ユーザーサポート・・・・・                                                                                                    | 51                                                                                                    |
| a same a same a la same carde a contra a contra a contra a contra a contra a contra a contra a contra a contra a | State of State of Sta |

※ 画面写真は開発中のものです。

※ゲーム内容の詳細は変更されることがあります。ご了承ください。

#### ◇ライセンス認証について

本製品をプレイするには、Steamを使った認証が必要です。 SteamはValve Corporationの提供するPCゲーム用プ ラットフォームです。無料でインストールできます。

#### ゲームの起動時の認証

ゲームを起動する際には、Steamにログインし、ライセン ス認証を行ってください。

※ Steamへのログインにはネットワークに接続できる環境 が必要です。

# 百年戦争。世界

# 黒太子エドワード

イングランド王国の王太子。常に漆黒 の鎧を身にまとっていることから、「黒 太子」と呼ばれる。優れた才知と気高い 理想を持つイングランド王国の希望。

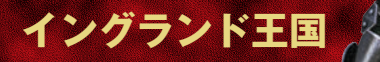

# ジョン・ チャンドス

時は14世紀半ば。 イングランド王国とフランス王国は、 王位継承問題に端を発した戦争— 後世の人は百年戦争と呼ぶ—へと突入していた。 互いの力は拮抗し、いつ終わるとも知れぬ戦いに、 両国とも、ただ国力を疲弊させていくだけであった。 多くの人材を失った両国は、やがて傭兵を雇うようになり、 戦場は傭兵同士のぶつかり合いという 様相を呈していった……。

# フランス王国

# ジャンヌ・ダルク

正義感が強く、心優しい 少女。故国を戦乱から解 き放つため、戦うことを 決意。守備隊に志願し、フ ランス軍に参加する。

# ジル・ド・レ

ステンス王国の将軍。ブルター ての貴族。冷徹で計算高く、 他の人間を出世のための駒と いか考えていない。そのため、 戦略的手腕は一流だが、配下か らは難難を置かれている。 果てしなく続くと思われた イングランドとフランスの戦いは、 突如現れた魔物の群れによって終わりを迎えた。 国と人の別なく蹂躙する魔物に対し、 イングランドとフランスは一時休戦、 連合してこれに当たる。しかし、 その戦果ははかばかしくなかった。 そこへさらに不穏な噂が流れる。 魔物を率いているのは、 かの「聖女」ジャンヌ・ダルクだという—。 混迷する戦場へ、 妖しい剣を携えた一人の傭兵が現れる。

世界。覆、恶蛊

気さくで明るい傭兵。外見 は優男風ながら実力は確か。 まっすぐな性格で、多くの 傭兵仲間から慕われている。

ハル

バート

#### 派手な身なりの傭兵。 口が悪く、乱暴者。戦 いと喧嘩が大好きな、 生粋の戦士。その生い 立ちには秘密がある という噂も……。

闇をまとい、人々を 蹂躙する墜ちた「聖 女」。彼女の身に、 いったい何が起こっ たのか……?

ジャンヌ・ ダルク

> フランス王国の女剣士。フィ リップ・ル・ボンに心酔し、彼の 成功のためにはあらゆる努力 を厭わない忠実な部下。

> > 5

マリー

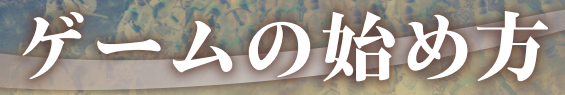

# 動作環境

#### 本製品の動作には、次の環境が必要です。

#### 🐓 OS(64bit専用)

Microsoft® Windows® 8/8.1 日本語版(以下、Windows 8/8.1) Microsoft Windows 7 日本語版(以下、Windows 7) Microsoft Windows Vista® SP2以降 日本語版(以下、Windows Vista)

#### 💠 コンピューターシステム

#### 上記OSに対応し、以下の仕様を満たすパーソナルコンピューター。

| CPU        | Core i7™ 870 2.8GHz以上(推奨:Core i7 2600 3.4GHz以上)。                                                                |
|------------|----------------------------------------------------------------------------------------------------|
| メモリ        | 2GB以上(推奨:4GB以上)。                                                                                                |
| ハードディスク    | 12GB以上の空き容量があるもの。                                                                                               |
| その他のディスク装置 | DVD-ROMドライブ。                                                                                                    |
| ビデオカード     | DirectX®11以上に対応した3Dアクセラレータチップを搭載して<br>いるビデオカード。1GB以上のVRAM(推奨:2GB以上)、Geforce<br>GTS 450以上(推奨:Geforce GTX 660以上)。 |
| サウンドカード    | DirectX 9.0c以上に対応したサウンドカード。                                                                                     |
| ディスプレイ     | 640×480ピクセル以上、High Color表示可能なディスプレイ<br>(推奨:1920×1080ピクセル以上、True Color表示可能な16:9<br>ディスプレイ)。                      |
| 通信環境       | Steamログイン認証のためにネットワークに接続できる環境。                                                                                  |

●本マニュアル内で特に断りなく「Windows」と表記している場合は、Windows 8/8.1、Windows 7、 Windows Vista を総称するものとします。●上記の周辺機器はご使用のWindows がサポートしているものに限 ります。●必要メモリ容量、ハードディスク容量、VRAM 容量は、システム環境によって異なる場合がありますの で、ご注意ください。●お使いのシステム環境、および利用方法によっては、記載以外の制限が発生する場合もござ いますので、あらかじめご了承ください。● Boot Camp など Macintosh で起動している、Windows、エミュレー ションゾフト、仮想ドライブ、SCSIドライブ(またはそれらと認識されるドライブ)では正常に動作しません。ま た、外付け HDD にインストールすると、正常に動作しなくなることがあります。ご注意ください。

● Microsoft, Windows, DirectX, Windows Vistaは、米国 Microsoft Corporation の米国あよびその他の国 における登録商標または商標です。● Core は Intel Corporation の商標です。● STEAM は Valve Corporation の登録商標または商標です。● Core記載されている会社名、製品名は各社の登録商標または商標です。● 本マニュ アルおよびプログラムは著作他法で保護されています。当社に無断で使用することはできません。● 本マニュアルお よびプログラムによる影響については、責任を負いがねますのでご了家ください。

# 起動

Windowsからゲームを起動します。

 インストール時に作成されたショートカットをダブルクリックします。
 ※本製品のディスクをセットして、表示された画面で「プレイ」をクリックしても起動できます (パッケージ版のみ)。

2 Steamのログイン画面が表示されます。ログインするとゲームが起動します。

# アンインストール

#### 本製品が不要になった場合は、次の手順で削除します。

- [スタート]-[コントロールパネル]-[プログラムのアンインストール]を選びます。
- 2 プログラム一覧から「ブレイドストーム 百年戦争&ナイトメア」を選び、「アンインストール」をクリックします。
- 3 Steamのログイン画面で、ログインします。以降は画面の指示に従ってください。 \*本製品を削除しても、セーブデータは削除されません。これらのデータを削除する場合は、「ドキュメント」-「KoeiTecmo]-「BLADESTORM Nightmare」のフォルダーから手動で削除して ください。

ム

の始め

ħ

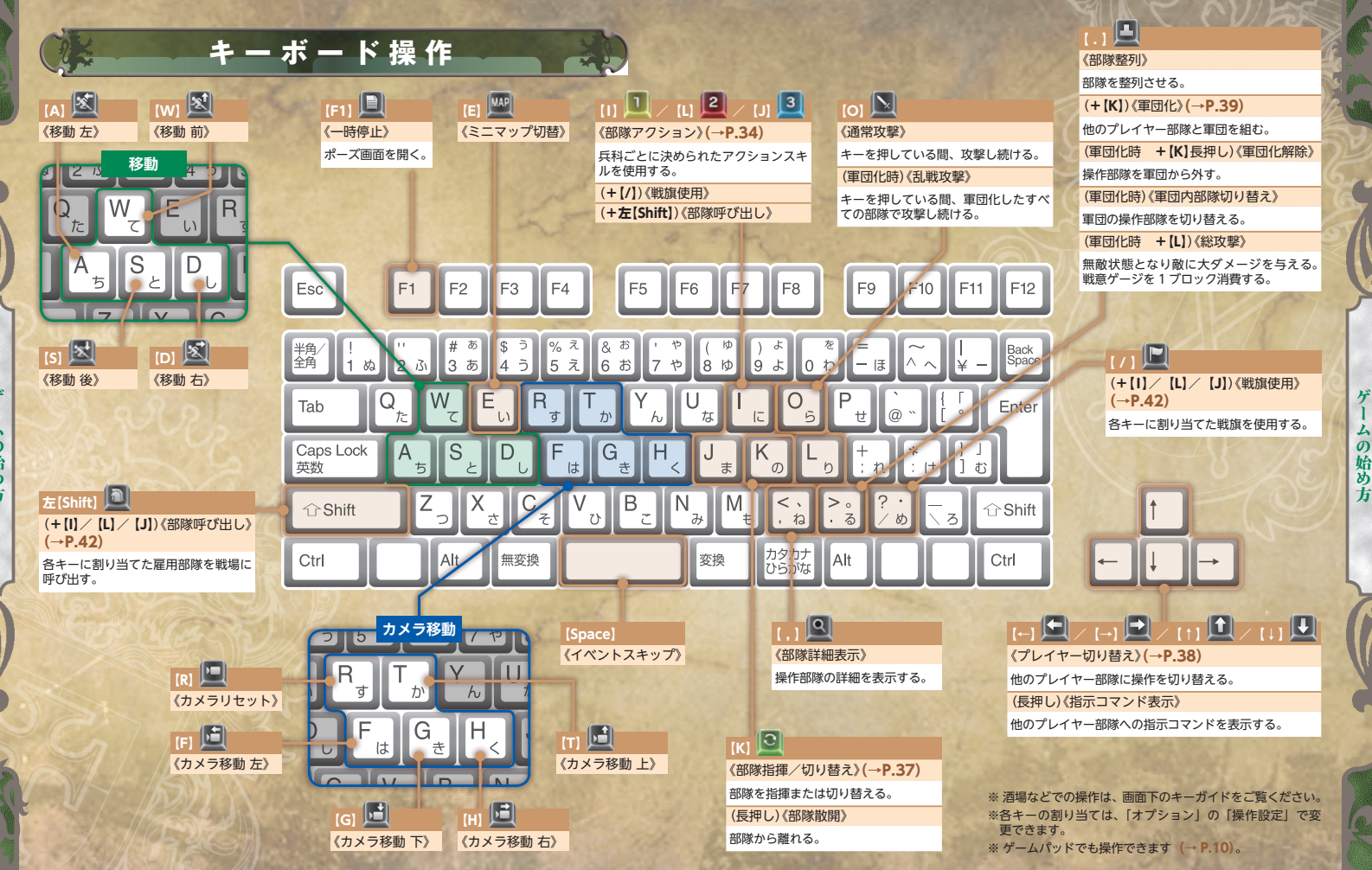

ム の始め

4

ħ

# ゲームパッド操作

より快適にプレイするためには、DirectX 9.0に対応したゲームパッド(12ボ タン)のご使用をおすすめします。ゲームパッドを使用する場合は、はじめに「オ プション」(**-P.14**)の「操作設定」で操作を設定してください。 以下のようなボタン設定をおすすめします。

![](_page_5_Picture_2.jpeg)

オープニングまたはタイトル画面でキーを押 すと、スタートメニューが表示されます。

![](_page_5_Picture_4.jpeg)

ムの始め方

![](_page_5_Figure_5.jpeg)

| プレイするモードを選びます。                                                                |                                                   |                                                 |  |  |  |  |  |
|-------------------------------------------------------------------------------|---------------------------------------------------|-------------------------------------------------|--|--|--|--|--|
| 🍁 ストーリーモード                                                                    |                                                   |                                                 |  |  |  |  |  |
| プレイヤーは一人の傭兵<br>なって、英仏百年戦争の世<br>で戦いに身を投じます。「百<br>戦争編」または「ナイトメ<br>編」を選んでプレイします。 | と<br>日<br>日<br>年<br>日<br>年<br>戦争をベースと<br>したストーリー。 | <b>ナイトメア</b> 編<br>ファンタジー要素<br>を含んだ架空のス<br>トーリー。 |  |  |  |  |  |
| [NEW GAME]                                                                    | 主人公となるエディット傭兵を作<br>て、新しくゲームを始めます。                 | F成(→ <b>P.13</b> )または選択し                        |  |  |  |  |  |
| [load game]                                                                   | セーブデータをロードします(→P.                                 | 12)。                                            |  |  |  |  |  |
| ∲ フリーモード                                                                      | ・ ギャラ・                                            | J—                                              |  |  |  |  |  |

スタートメニュー

ストーリーモードでクリアした戦闘を 選んでプレイします。条件を満たすと、 有名人物をプレイヤーとして操作でき ます。

# 📌 エディットモード

エディット傭兵を作成・編集します (→**P.13**)。

#### 人物のプロフィールやムービーなどを 鑑賞します。

# 💠 オプション

ゲーム設定などを行います(→P.14)。

# セーブ・ロード

#### 🔩 セーブ

酒場(百年戦争編)(→P.22)またはメインメニュー(ナイトメア編)(→P.46)、戦闘前の 出撃準備(→P.30)で[システム]-[保存]を選ぶと、プレイデータをセーブできます。 戦闘中のポーズ画面でもセーブできます。

#### オートセーブ

契約条件達成や契約日数の超過、戦闘離脱などで戦闘が終了すると、オートセー プされます。オートセーブできるのは百年戦争編、ナイトメア編でそれぞれ3つ までで、古いものから上書きされます。

#### **♪** □-ド

スタートメニューの[ストーリーモード]-[百年戦争編]または[ナイトメア編]を 選び、[LOAD GAME]を選ぶと、プレイデータをロードできます。 \*\* パーソナルデータは、自動的にロードされます。

# オンラインプレイ

オンラインでマルチプレイが楽しめます。酒場の[契約]画面(百年戦争編/フリー モード)またはメインメニューの[戦場]画面(ナイトメア編)で**左[Shift]**を押す と、オンラインメニューが表示されます。[協力者を募集]または[協力者を招待]、 [協力参加]で他のプレイヤーと協力プレイを行えます。フリーモードでは[対戦 プレイ]を選ぶと、他のプレイヤーとの対戦も楽しめます。

# エディットモード

エディット傭兵を作成・編集します。作成した傭兵を他のプレイヤーのもとへ派 遣してSP(スキルポイント)(→P.28)や金を獲得することもできます。 \* ストーリーモードで傭兵を選ぶときもエディットできます。

#### ・傭兵エディット

 【未登録】を選ぶと、新しくエディット 傭兵を作成します。作成済みの傭兵を 選ぶとエディット内容を変更できます。
 ※一度登録すると、名前と性別は変更できません。

![](_page_6_Picture_13.jpeg)

2 [Page UP] [Page Down] で項目を選び、【↑】【↓】で設定内容を選びます。

3 [Space]を押すと確定し、登録します。

#### 🐓 派遣

作成したエディット傭兵を他のプレイ ヤーの戦場へ派遣します。派遣枠ごとに 1人ずつ派遣できます。

![](_page_6_Picture_18.jpeg)

- 派遣する傭兵を選びます。主人公を含め、ストーリーモードで使用中の傭兵も派遣できます。
- 2 派遣先を選びます。派遣する戦場によって、獲得できる金が変わります。
- 3 傭兵が撃破されたときのドロップアイテムを設定します。設定したアイテムによって、傭兵のレベルが決まります。
  - ※派遣先で撃破されると、設定したアイテムを失うことがあります。
- 4 戦場で他のプレイヤーと邂逅したときの台詞を設定します。
- 5 派遣期間を選びます。傭兵の統率部隊の兵法書レベルと派遣期間で費用が決まり ます。
- 6 派遣期間が終了すると帰還し、働きに応じてSPや金を獲得できます。

#### 🐓 来訪者

プレイヤーの戦場へ派遣されてきたエディット傭兵を閲覧できます。 100人まで保存され、古い傭兵から上書きされていきます。 の始め

市

# オプション

# 💠 ゲーム設定

| ゲーム環境を  | 設定します。                                    |  |  |  |  |  |
|---------|-------------------------------------------|--|--|--|--|--|
|         | 【あり/なし/邂逅のみ】頭上の名前やアイコンを表示するかどうか。「邂逅のみ」は   |  |  |  |  |  |
| 頭上表示    | 画面に初めて現れたときだけ表示。<br>設定にかかわらず、指揮可能状態と軍団化可能 |  |  |  |  |  |
|         | 状態は常に表示。                                  |  |  |  |  |  |
| アクション表示 | 【戦闘中のみ/常に表示】プレイヤー情報とアクションスキルを画面に表示するかど    |  |  |  |  |  |
|         | うか。「戦闘中のみ」は交戦状態またはキー入力時のみ表示。              |  |  |  |  |  |
| ダメージ数   | 【あり/なし】攻撃が当たったときに、ダメージの数値を表示するかどうか。       |  |  |  |  |  |
| 字幕      | 【あり/なし】イベント時に字幕を表示するかどうか。                 |  |  |  |  |  |
| 音声      | 【日本語/英語】音声を日本語と英語で切り替える。                  |  |  |  |  |  |
| 兜の脱着    | 【着けたまま/外す】イベント時に兜を表示するかどうか。               |  |  |  |  |  |
| 明るさ     | 画面の明るさを設定する。                              |  |  |  |  |  |
| 山鞍広栗    | 【手動/集めて配置/バラけて配置】出撃時の部隊配置を手動で行うかどうか。自動    |  |  |  |  |  |
| 山美山垣    | の場合、1カ所に集めるか、各所バラバラに配置するか。                |  |  |  |  |  |
| 振動機能    | 【あり/なし】ゲームパッドの振動機能を利用するかどうか。              |  |  |  |  |  |
| カメラ操作上下 | 【ノーマル/リバース】カメラの上下方向の操作方法を切り替える。           |  |  |  |  |  |
| カメラ操作左右 | 【ノーマル/リバース】カメラの左右方向の操作方法を切り替える。           |  |  |  |  |  |
| 主観カメラ操作 | 【ノーマル/リバース】主観視点でのカメラの操作方法を切り替える。          |  |  |  |  |  |
| カメラ速度   | カメラの移動速度を設定する。                            |  |  |  |  |  |
| 主観カメラ感度 | 主観カメラの感度を設定する。                            |  |  |  |  |  |
| BGM音量   | BGMの音量を設定する。                              |  |  |  |  |  |
| ボイス音量   | ボイスの音量を設定する。                              |  |  |  |  |  |
| SE音量    | 効果音の音量を設定する。                              |  |  |  |  |  |
| サウンドテスト | ゲームで聴いた曲を再生する。                            |  |  |  |  |  |
| 土明坊シナリナ | [あり/なし]自分が未プレイのシナリオでもオンラインプレイでマッチングするか    |  |  |  |  |  |
| 木開放ンテリオ | どうか。                                      |  |  |  |  |  |
| 傭兵の受け入れ | 【あり/なし】他のプレイヤーが派遣した傭兵を受け入れるかどうか。          |  |  |  |  |  |
|         |                                           |  |  |  |  |  |

# ∲ 操作設定

ボタン・キーボードの割り当てを設定します。

# 🐓 グラフィック設定

#### グラフィックの環境を設定します。

| 711.771 |                   | 【ON / OFF】画面をフルスクリーンで表示するか、ウィンドウで表        |
|---------|-------------------|-------------------------------------------|
| //////  |                   | 示するか切り替える。                                |
|         |                   | 【ウィンドウモード解像度/フルスクリーン解像度】ゲーム画面の解           |
| 面而解偽度   |                   | 像度を設定する。                                  |
| 凹凹所除肉   |                   | ※ ディスプレイやビデオカードの性能によって、表示される解像度           |
|         |                   | の上限が決まります。                                |
|         |                   | [0 / 1 / 2] 画面の更新タイミングを設定する。              |
| 垂直同期    |                   | ※「O」にすると状況に応じた回数で更新します。「1」にすると1秒間         |
| 生につめ    |                   | に60回、「2」にすると1秒間に30回更新します。ご使用の環境に          |
|         |                   | よっては、「0」にすると描画が乱れる場合があります。                |
| ムービー再   | 连                 | 【ON / OFF】ムービーを再生するかどうか。                  |
|         |                   | 【HIGH / MEDIUM / LOW / CUSTOM】 グラフィックの品質。 |
|         | 品質設定              | ※「HIGH」「MEDIUM」「LOW」のいずれかを選ぶと、「詳細設定」の他    |
|         |                   | の項目を一括で設定できます。「CUSTOM」を選ぶと、個々の項目          |
|         |                   | を自由に設定できます。                               |
|         |                   | ハイレンジのビデオカードをご使用の場合は、合わせて設定を変             |
|         |                   | 更することで、よりリアルな映像をお楽しみいただけます。ご使             |
|         |                   | 用の環境によっては、設定を変更すると快適にプレイできなくな             |
|         |                   | る場合があります。                                 |
|         | 人物表示数             | 【HIGH / MEDIUM / LOW】1画面に表示される人数。         |
|         | 表示距離              | 【HIGH / MEDIUM / LOW】1画面で見渡せる距離。          |
|         | テクスチャレベル          | 【HIGH / MEDIUM / LOW】物や背景の表面の精細度。         |
| 詳細設定    | テクフチャフィルタ         | 【HIGH / MEDIUM / LOW / OFF】拡大/縮小表示時の画像処   |
|         | J J A J Y J A J J | 理。                                        |
|         | LOD               | 【HIGH / MEDIUM / LOW】人物モデルの精細度。           |
|         | シャドウ              | 【HIGH / MEDIUM / LOW / OFF】人物の影の処理。       |
|         | AO                | 【HIGH / MEDIUM / LOW / OFF】物体の影の処理。       |
|         | リフレクション           | 【HIGH / MEDIUM / LOW / OFF】反射光の処理。        |
|         | アンチエイリアス          | 【ON / OFF】 描画の輪郭の処理。                      |
|         | 被写界深度             | 【HIGH / MEDIUM / LOW】カメラの焦点の合わせ方。         |
|         | モーションブラー          | 【ON / OFF】カメラの被写体ぶれ補正。                    |
|         | ライトシャフト           | [ON / OFF]光の階調表現の処理。                      |
|         | パーティクル            | 【HIGH / MEDIUM / LOW】不規則な形状の物体の描画の処理。     |
|         | シェーダー             | 【HIGH / MEDIUM / LOW】光の反射などの処理。           |

※ご使用の環境によっては、詳細設定の「品質設定」以外の各項目を「LOW」や「OFF」にすると処理が 軽くなります。

ムの始め方

# トラブルシューティング

#### 🔩 インストールできないときは

インストールできないときは、下記の項目をチェックしてください。どの症状に も該当しない場合や、症状が解消されないときは、当社ユーザーサポートまでお 問い合わせください(→**P.51**)。

#### ディスクをセットしたが、何も起こらない(パッケージ版のみ)

Windowsの設定によっては、インストールプログラムが自動的に起動しない場合があります。その場合は、手動でインストールプログラムを起動してください。 本製品を、DVD-ROMドライブにセットします。

2 [スタート]-[すべてのプログラム]-[アクセサリ]-[ファイル名を指定して 実行]をクリックします。

3「ファイル名を指定して実行」が表示されるので、「○(DVD-ROMドライブ): ¥Setup.exe」と入力します。

4 インストールプログラムが起動します。以降は画面の指示に従ってください。

#### 「空き容量がありません」と表示される

インストール先のハードディスクの空き容量を確保してから、再度インストール してください。 \* 本製品は、12GB以上の空き容量が必要です。

インストール中にエラーが表示される

他に起動中のソフトがあれば、すべて終了してください。また、スクリーンセー バーを「なし」にしてください。

#### 🔩 トラブルの一般的な対処法

トラブルが起きたときは、次の対処法を行ってください。

ご使用になるハードウェア、ソフトウェアの環境によっては、対処法が有効にな らない場合があります。次の対処法を行っても症状が解消されない場合は、当社 ユーザーサポートまでお問い合わせください。なお、ご使用のハードウェアや周 辺機器の設定変更、ドライバーの更新などは、お客様の責任において行っていた だくこととなります。あらかじめご了承ください。

#### ◆機器以外の基本的な確認

[対象]トラブル全般 ●本製品の動作環境をご確認ください。 ●ディスクの読み取り面に、傷や汚れがないかをご確認ください(パッケージ版のみ)。

#### ◆DVD-ROMドライブ(パッケージ版のみ)

[対象]インストール不良、起動時のトラブル ●DVD-ROMドライブのクリーニングを行ってください。

#### ◆メモリ

[対象] トラブル全般

起動中のアプリケーションは、すべて終了してください。
 常駐ソフトはできるだけ、最低限に減らしてください。
 スクリーンセーバーを「なし」にしてください。

#### ◆ハードディスク

[対象] インストール停止、動作不良(ハングアップ・停止など) ●次の手順でハードディスクの調整を行ってください。 ※[スタート]をクリックし、[コンピューター]をクリックします。対象ドライブを右クリックし、[プロパティ] をクリックします。対象ドライブのプロパティが表示されます。

#### クリーンアップ

- 1 [全般]タブをクリックします。
- 2 [ディスクのクリーンアップ]ボタンをクリックします。
- 3「削除するファイル」欄の「一時ファイル」ボックスをチェックします(その他のボックスは、お客様のご判断において選んでください)。
- 4 [OK]をクリックします。作業中に、ファイルごとに削除確認のメッセージが表示された場合は、お客様のご判断のもと、可能な限り削除してください。

#### エラーチェック(スキャンディスク)

[ツール]タブをクリックします。
 [エラーチェック]の[チェックする]ボタンをクリックします。

#### 最適化(デフラグ)

[ツール]タブをクリックします。
 [最適化」の[最適化する]ボタンをクリックします。

#### ◆サウンドカード/ビデオカード

[対象]BGM・効果音・ムービー・描画の異常、動作不良(ハングアップ・停止など) ●サウンドカードまたはビデオカードのドライパーを更新してください。 ※ドライパーの有無、および更新方法については、ハードメーカー、パーツメーカーにご確認ください。 ※チップセット(マザーボード)に代替機能がある場合、改善しなければ、そちらのドライパーも更新して ください。 始

8

![](_page_9_Picture_0.jpeg)

傭兵の心得「百年戦争編」

# 最強の傭兵をめざせ!

プレイヤーの目的は、最強の傭兵になる ことです。そのために、己を鍛え、名を トげていきます。以下の条件を満たすと、 名吉が上がります。 名声が上がると、新たな戦場に出撃でき るようになります。

名のある敵隊長を倒す 2 敵拠点を制圧する 3 依頼を達成する

![](_page_9_Picture_4.jpeg)

# 部隊/プレイヤーの成長

SHOR LUD

大学力 10 秋半方 4 研究のしたらを上げます 林市 よらしにですの? 月1 いいよ

A注意のレベルが上がらときに入手できる SP (2868イント) が多くなる。

Har He

戦闘で手に入れた金で、装具や部隊装備 などを購入できます。 部隊やプレイヤーの能力は、スキルや装

具・部隊装備の性能によって決まります

兵法書は、部隊ごとの能力を表します。 取得している兵法書の部隊のみ、戦闘中

に操作できます。多くの種類の部隊を率いるには、多くの兵法書を手に入れる必 要があります(→P.29)。

# 戦闘は果てしなく続く

『ブレイドストーム 百年戦争&ナイトメ ア』には、ゲームオーバーはありません。 戦闘中に体力が0になったり、途中で離脱 したりすると、酒場(→P.22)に戻ります。 このとき、金・熟練度はそのまま獲得でき ますが、戦果ポイント(→P.45)が少なくな ります。

![](_page_9_Picture_12.jpeg)

EVEL UP

![](_page_10_Picture_0.jpeg)

【百年戦争編】

![](_page_11_Picture_0.jpeg)

#### 洒場では主に戦闘の準備を行います。

現

百年戦争編

![](_page_11_Picture_2.jpeg)

# 契約

契約を結び、戦場へ向かいます。 期間が長く、難易度が高いほど、成果を上げたときの報酬が高くなります。 「!」が表示されている契約は、ストーリー戦闘(→P.36)です。

| *波雷、シャンパーニュ! 契約勢力<br>*進撃、シャンパーニュへ! 取場<br>は点を作 | イングランド軍 |
|-----------------------------------------------|---------|
| ◆進撃、シャンパーニュへ  戦場                              |         |
| 14.0.9.0                                      | ノルマンナイ  |
|                                               | 前拠点の刻圧  |
| ill be                                        | 4900 D  |
|                                               |         |
| 難気度                                           | *       |
| 計価                                            |         |
|                                               |         |

# ステータス

#### プレイヤーの能力を確認したり、装具や部隊装備などを装備したりします。

![](_page_11_Figure_8.jpeg)

#### 応法書 長州の書 LV. 20 成長年 兵士数 16 \* 装備不可 # オル・アラム ム。[装備] を選ぶ 100 と変更できる。 2012 100 9095 して所持する兵法書 を成長させられる。 [統率部隊] を選ぶ と、出撃時に率いる ROUNSBELLS Brounyzauges Bar Bas 部隊を変更できる。

場

百

슢

戰

争

編

# 🐶 戦旗&雇用

雇用した部隊や所持する戦旗を装備し ます。

![](_page_11_Picture_13.jpeg)

# 隊長一臂

プレイヤー軍団に配属できるキャラク ターを確認します。 複数のプレイヤー部隊を使用できるよ うになると表示されます。

#### 🐶 所持品

所持品を確認します。

![](_page_12_Picture_0.jpeg)

![](_page_12_Picture_1.jpeg)

塢

【百年戦争編】

![](_page_13_Picture_0.jpeg)

# プレイヤーの成長

プレイヤーの能力は、装具の性能 で決まります。 装具には、「ヘッド」「ボディ」「アー ム」「レッグ」の4種類があります。 装具は、入手しただけでは効果は ありません。酒場や出撃準備で装 備(-**P.23**)することが必要です。

![](_page_13_Figure_3.jpeg)

# 部隊(兵科)の成長

部隊の能力は、スキルLv(レベル)と、部隊装備(武器・盾)の性能で決まります。

#### 🐓 兵法書

隊の

兵法書とは、兵科ごとの能力を表すものです。所有している兵法書に書かれてい る兵科のみ、戦闘中に操作できます。 兵法書には、Lvと成長率があります。

兵法書のLvは、その兵科で戦闘経験を積むと上がります。Lvが上がると、SP(スキルポイント)を獲得します。

![](_page_13_Picture_9.jpeg)

SPは、「サポートスキル」 (→P.27)、「アクションス キル」(→P.27)のLvを上 げるのに使用します。

#### サポートスキル

兵科の基本的な能力です。 Lv が上がるほど、兵科の能力 が上がります。兵科の能力は、 プレイヤーの操作している部隊 にのみ効果を発揮します。 また、[レベルアップ]を選ぶと、 SPを消費して兵法書のLvを上 げられます。

| WATERSH |                                     |
|---------|-------------------------------------|
| 10      |                                     |
|         |                                     |
| 10 12   |                                     |
|         | 前に与えるダメージが増える。                      |
|         |                                     |
|         | 40.x 42 8 Sr<br>10 4<br>10 12<br>69 |

| サポートスギ    | キルの種類と上昇したときの効果                                                                                                    |
|-----------|----------------------------------------------------------------------------------------------------|
| 攻擊力       | 敵に与えるダメージが増える。                                                                                                    |
| 访御力       | 敵から受けるダメージが減る。                                                                                                    |
| 多動力       | 部隊の移動速度が速くなる。                                                                                                    |
| 清神力       | アクションゲージ <mark>(→P.33)</mark> の回復が早くなる。                                                                                                    |
| <b>区納</b> | 矢や弾などの数が増える。                                                                                                    |
| 耐久力       | 敵の攻撃を受けてもよろけにくくなる。                                                                                                    |
| 流率力       | 「雇用」コマンド <mark>(→P.24)</mark> でリストアップされる部隊の兵士数が多くなる。                                                                                                    |
| 研究        | 兵法書のLvアップ時に、SP(スキルポイント)を多く入手できるようになる。                                                                                                    |
|           | ナポートス ギ<br>女<br>す<br>か<br>都<br>カ<br>カ<br>カ<br>カ<br>カ<br>カ<br>カ<br>カ<br>カ<br>カ<br>、<br>和<br>カ<br>カ<br>、<br>か<br>、<br>か<br>、<br>か<br>、<br>か<br>、<br>か<br>、<br>か<br>、<br>か<br>、<br>か<br>、<br>か<br>、<br>か<br>、<br>、<br>、<br>、<br>、<br>、<br>、<br>、<br>、<br>、<br>、<br>、<br>、 |

#### アクションスキル

兵科の部隊アクション(→P.34) の効果です。 しいが上がるほど、攻撃アクショ ンの効果が上がったり、特殊な 効果を発動したりします。 兵科の能力は、プレイヤーの操 作している部隊にのみ効果を発 揮します。失われたページのア クションスキルのLvを上げる

![](_page_13_Figure_17.jpeg)

には、兵法書の「紙片」を手に入れることが必要です(→P.50)。

![](_page_14_Figure_0.jpeg)

を上げられます。SP は自由に割り振れるので、兵科の能力をプレイヤーの好み に成長させられます。

また、SPは共通でストックされるため、熟練度を獲得しやすい兵科で戦闘を繰り 返し、他の兵科を成長させることもできます。

#### 💠 部隊装備

部隊の

成長【百

編

部隊装備の武器は部隊の攻撃力、 盾は部隊の防御力に影響します。 武器・盾は、兵法書ごとに装備す る必要があります。そのため、兵 法書の「紙片」(→P.50)を所有して いる兵科でのみ装備できます。 [ステータス]-[部隊]の[装備]か ら、変更する個所(左手/右手)を 選びます。

![](_page_14_Picture_5.jpeg)

|              | 兵法書の種類と相性                               |
|--------------|-----------------------------------------|
| 法書(兵利        | 4)には、特徴や相性があります。                        |
| 。 兵法         | 書の特徴                                    |
| 法書に書<br>に臨みま | かれている兵科には、それぞれ特徴があります。特徴を把握して、戦<br>しょう。 |
| 剣の書          | 移動や攻撃速度が速い。攻撃力、防御力は低い。                  |
| 剣の書          | 重装備の敵に対して優れた能力を発揮する。攻撃力、防御力は、共に低め。      |
| 剣の書          | 攻撃力、防御力ともバランスが取れている。騎兵や戟兵からの攻撃に弱い。      |
| の書           | 間合いが広く、直線的な攻撃は威力がある。その分、回り込まれると弱い。      |
| 槍の書          | 騎兵に対して優れた能力を発揮する。接近戦になるともろい。            |
| 馬の書          | 突撃などで高い攻撃力を持つ。乱戦・遠距離攻撃・長槍の迎撃などに弱い。      |
| の書           | 間合いが広く、攻撃力も高い。苦手な兵科も少ない。攻撃速度が遅い。        |
| の書           | 攻撃力、防御力とも高い。俊敏な動きの敵に弱い。                 |
| の書           | 重装備の敵に対して優れた能力を発揮する。俊敏な敵に弱く、移動も遅め。      |
| 弩の書          | 遠距離の敵に対して攻撃できる。騎馬への攻撃に優れる。乱戦になると弱い。     |
| 馬の書          | 移動しながら矢を放てる。盾を持った兵科に弱い。                 |
| 兵法書の種類       | 頃は、これ以外にも存在します。                         |

# 🔹 兵科の相性

| 相手自分      | 短剣   | 細剣          | 長剣   | 槍    | 長槍      | 騎馬  | 戟 | 斧 | 棍           | 弓弩          | 弓馬          |
|-----------|------|-------------|------|------|---------|-----|---|---|-------------|-------------|-------------|
| 短剣の書      | -    | -           | ×    | ×    | 0       | Δ   | 0 | - | -           | 0           | -           |
| 細剣の書      | -    | -           | ×    | ×    | -       | Δ   | 0 | 0 | 0           | 0           | -           |
| 長剣の書      | 0    | 0           | -    | Δ    | -       | Δ   | Δ | - | -           | -           | -           |
| 槍の書       | 0    | 0           | 0    | -    | -       | Δ   | Δ | Δ | -           | -           | -           |
| 長槍の書      | Δ    | -           | -    | -    | -       | 0   | Δ | Δ | -           | -           | 0           |
| 騎馬の書      | 0    | 0           | 0    | 0    | ×       | -   | - | 0 | Δ           | ×           | Δ           |
| 戟の書       | ×    | $\triangle$ | 0    | 0    | 0       | -   | - | - | 0           | $\triangle$ | $\triangle$ |
| 斧の書       | -    | ×           | -    | 0    | 0       | Δ   | - | - | $\triangle$ | -           | -           |
| 棍の書       | -    | ×           | -    | -    | -       | 0   | Δ | 0 | -           | -           | -           |
| 弓弩の書      | Δ    | Δ           | -    | -    | -       | 0   | 0 | - | -           | -           | -           |
| 弓馬の書      | -    | -           | -    | -    | ×       | 0   | 0 | - | -           | -           | -           |
| ※ ◎:とても得意 | 、〇:得 | 意、-         | :普通、 | △:苦手 | . × : ¿ | ても苦 | 手 |   |             |             |             |

![](_page_15_Picture_0.jpeg)

# 出整准備 [百年戰爭編]

# 出撃準備画面

酒場で契約を選んで出撃すると、出撃準備画面になります。 戦闘中に【F1】を押した場合も同様のポーズ画面が表示されます。

![](_page_15_Picture_4.jpeg)

複数のプレイヤー部隊がいる場合、目標 を指定(→P.38)したり、軍団(→P.39)化 したりできます。

![](_page_15_Picture_6.jpeg)

## 🐶 ステータス(→P.23)

プレイヤーの能力を確認したり、装具や 部隊装備などを装備したりします。 戦闘中は装備変更や兵法書のスキルの Lvアップなどはできません。

# 🕹 部隊情報

![](_page_15_Picture_10.jpeg)

戦場に登場する、有名隊長の部隊の位置・ 兵士数・兵科を確認します。 [Page Up] [Page Down] で陣営を切 り替えます。

左[Shift]で、マップを拡大します。拡大 中は、[1] [L] [J] [K] でマップをスクロー ルできます。

## 🎝 離脱

戦場から離脱します。離脱すると、戦後 処理(→P.45)に移ります。 このとき、金・熟練度はそのまま獲得で きますが、戦果ポイント(→P.45)が少な くなります。

![](_page_15_Picture_15.jpeg)

## 🔩 システム

プレイ中のデータをセーブ(→P.12)したり、ゲーム設定(→P.14)を変更したりしま す。 ※戦闘中のポーズ画面では、左【Shift】でもセーブできます。

#### ◆ 目標設定

操作していない他のプレイヤー部隊に行動目標を設定します(→P.38)。戦闘中の み選べます。

#### √ 情報履歴

過去の戦況メッセージを確認します。戦闘中のみ選べます。

![](_page_15_Picture_23.jpeg)

![](_page_16_Picture_0.jpeg)

熟練度が一定値に達する と、Lvが上がる。Lvが上が ると、SP(→**P.28**)を獲得 する。

操作している兵科 <mark>赤</mark>:イングランド

青:フランス

![](_page_16_Picture_4.jpeg)

体力ゲージ 戦意ゲージ 最大までたまるとストー ム状態(→ **P.41**)になる。

兵士数 大:10人 小:1人 軍団戦急ゲージ

闘

【百年戦争編】

軍団化した部隊数分、戦 意ゲージが増える。1 ブ ロック以上たまると総攻 撃 (→ P.39) ができる。

and the second

| C                    | 戦闘の操作                                                                                                |             |
|----------------------|----------------------------------------------------------------------------------------------------|-------------|
| ∲ 通                  | 常攻撃                                                                                                  | ク<br>音      |
| 部隊の兵<br>ります(ご        | また攻撃命令を出します。兵士は、個々の判断で自動的に攻撃態勢に入<br>プレイヤーを含む)。キーを押している間、攻撃し続けます。                                     | ナ<br>ち<br>キ |
| 💠 部                  | 隊アクション Ц [1] 2 [1] 3 [J]                                                                             | 1           |
| 部隊の兵<br>によって<br>の3種類 | 注が、特殊な効果や威力の高い攻撃を繰り出します。操作している兵科<br>攻撃方法は異なります。兵科は、大きく分けて「歩兵系」「騎兵系」「弓兵系」<br>です。                      | 衬           |
| 兵科系統                 | 特徴                                                                                                   | +           |
| 歩兵系                  | 間合いが狭い接近戦に強いが、騎兵や弓兵に間合いを取られると一方的に攻撃されがち。通常攻撃で間合いを詰め、接近したら部隊アクションで一掃するのが基本。                           | て<br>軍      |
| 騎兵系                  | 機動力があり、加速すれば敵を吹き飛ばせるが、加速には助走が必要なため接近<br>戦になるともろい。敵との間合いを十分に取り、加速して敵部隊に突撃、そのま<br>ま駆け抜け再び間合いを取るのが基本。   | l<br>t      |
| 弓兵系                  | 遠距離から矢を放ち、損害を受けることなく攻撃できるが、接近戦には無力。-<br>度キーを押すと構え、もう一度キーを押すと矢を放つ。構えを解くには【K】。+<br>分間合いを取りながら攻撃するのが基本。 | and a       |
| 部隊アクと一気に             | ションには、キーを押している間に効果を発揮するタイプ、キーを押す<br>効果を発揮するタイプなど、さまざまな操作方法があります。                                     | 2           |
| 💠 部                  | 隊切り替え                                                                                                | 耳           |
| 操作する                 | 。部隊を切り替えます。隊長マーカーが光っているときに【K】を押すと、                                                                   |             |
| その部隊                 | の隊長になります。                                                                                            |             |
| [K]を長:               | 押しりると、部隊か散開しまり。 :取得していない部隊、有名隊長の部隊、                                                                  | <b>巣</b>    |
| <br>軍楽兵(-<br>られませ    | →P.48)、拠点部隊(→P.40)には切り替え<br>たん。                                                                      | 1<br>1<br>1 |
| 1                    | 隊長マーカー                                                                                               |             |

# ∲ プレイヤー切り替え(→P.38) 🔎 [→] / ➡ [→] / ➡ [+] / ➡ [↓] /

ゲームを進めると、最大4つのプレイヤー 部隊を出撃させられるようになります。 カーソルキーで操作するプレイヤー部隊を 切り替えます。

キーを長押しすると、操作していないプレ イヤー部隊に行動を指示できます。

# ∲ 軍団化(→P.39)

复数のプレイヤー部隊を1つの「軍団」として行動させられます。

軍団化するには、操作していないプレイ ヤー部隊に近づき、光の線で結ばれた状態 で[.]+[K]を押します。 軍団化した状態では[.]を押すたびに操作 する部隊を切り替えられます。 [.]+[K]を長押しすると、軍団化を解除し ます。

![](_page_17_Picture_7.jpeg)

(軍団化状態で) 🔽 [O]

∎ [.]+ © [К]

#### • 乱戦攻撃

キーを押している間、軍団に所属する全部隊で攻撃し続けます。

![](_page_17_Picture_10.jpeg)

(軍団化状態で) 🛄 [1] / 🝳 [L] / </u> [J]

軍団に同じアクションスキルを持つ部隊がいる場合、同時にアクションスキルを 発動し、大人数で一斉攻撃を行います。

#### 🐓 総攻撃

(軍団化状態で) 📕 [.]+ 2 [L]

戦意ゲージが1ブロック以上たまっている状態で 【.】+【L】を押すと、総攻撃を発動します。一定時 間、無敵状態となり、敵に大ダメージを与えます。

![](_page_17_Picture_16.jpeg)

「百年戦争編

![](_page_18_Figure_0.jpeg)

| ストーリー戦闘 | クリアしないと物語が先に進まない。<br>「!」が表示されている。<br>契約期限が無期限。 |
|---------|------------------------------------------------|
| 通常戦闘    | 物語の進行には影響しない。<br>契約期間がある。                      |

「ストーリー戦闘」をどうしてもクリアできないときは、一度戦闘を離脱し、「通常 戦闘」で名声、SP(スキルポイント)(→P.28)、金などを稼ぐとよいでしょう。稼 いだSPや金で、兵法書のスキルやプレイヤーを成長(→P.26)させてから、再びス トーリー戦闘に挑戦しましょう。

また、「契約」とは別に、プレイヤーが「依頼」を受けることがあります。依頼を達成 すると、依頼報酬を受け取れます。

#### 💠 部隊を率いる

「出撃準備」で「出撃」(→P.30)を選ぶと、戦場に切り替わります。このとき、プレイヤーは初期統率部隊を率いています。率いる部隊は戦場で自由に変えられます。 隊長マーカーが光ったときに【K】を押すと、その部隊を率いられます。ただし、一部の部隊は率いることができません(→P.38)。【K】を長押しすると、部隊を散開し

1人で行動します。

雇用部隊(→P.24)を雇っていると、統率部隊を 選んで出撃できます。酒場または出撃準備画面 で[ステータス]-[部隊]の[統率部隊]から選び ます。

![](_page_18_Picture_8.jpeg)

#### 💠 戦闘の進み方

![](_page_18_Picture_10.jpeg)

戦闘は、1日単位で進みます(夜明けから日没まで)。1日の残り時間は、ポーズ画 面で確認できます。

> 1日が終わる直前に、カウントダウンが表示 され、0になると終了です。 契約を達成する、規定の日数が終了する、離 脱(--P.31)する、体力が0になるなどで戦闘 が終了します。

#### 🐓 攻撃する

部隊に攻撃の命令を出すと、個々の兵士(プレイ ヤーを含む)が敵を自動的に攻撃します。 [ゲーム設定]の[ダメージ数]を[あり] (→P.14)にしていると、ダメージが数値で表 示されます。

倒した敵部隊のLvが高いほど獲得する熟練 度(→P.32)が多くなります。

攻撃方法は、操作している部隊の兵科によっ て異なります(→**P.34**)。

【,】を押すと、操作中の部隊の部隊アクションや情報などを見られます。

![](_page_18_Picture_18.jpeg)

ダメージ数の色 白:敵に与えたダメージ 茵:敵にダメージを与え、撃破 遯:味方が受けたダメージ 詞:味方がダメージを受け、退却

百年

#### ▲ 部隊を切り替える

部隊の兵科には、それぞれ相性があります。敵の隊長マーカーの発する光で、相 性がよいか悪いかを判断できます。

相性に合わせて部隊を切り替えることが、戦闘に勝利するために必要です。 部隊を切り替えるには、操作したい部隊に近づき、隊長マーカーが光ったときに 【K】を押します。

ただし、操作できる兵科の種類は、取得している兵法書(→P.26)に書かれている 兵科のみです。多くの種類の兵科を操作したい場合は、多くの兵法書を入手する 必要があります。拠点部隊、有名隊長の部隊、軍楽兵(→P,48)は操作できません。

![](_page_19_Picture_4.jpeg)

#### 🔩 プレイヤー切り替え

ゲームを進めると、最大4つのプレイヤー部隊を出撃させられるようになります。 一方の部隊に重要拠点を守らせつつ、他方の部隊で敵拠点を攻撃したり、離れた 攻略目標を同時に攻撃したりと、様々な戦術が取れます。 操作する部隊を切り替えるには、部隊に対応したキーを押します。

![](_page_19_Picture_7.jpeg)

イムで素早く指示を出したい場合はカーソルキーから、ゲームを停止してじっく り考えたい場合はポーズ画面から指示を出すとよいでしょう。

#### 🗤 重団

複数のプレイヤー部隊を1つの「軍団」として行動させられます。状況に応じて瞬時 に兵科を切り替えたり、軍団に属する部隊すべてで強力な攻撃をしたりできます。 軍団化するには、操作していないプレイヤー部隊に近づき、光の線で結ばれた状 態で【、】+【K】を押します。

![](_page_19_Picture_11.jpeg)

軍団化すると各プレイヤーの体力ゲージが合算され、打たれ強くなる。

軍団アクション

軍団化すると、軍団専用のアクションが使えます。

![](_page_19_Picture_16.jpeg)

![](_page_19_Picture_17.jpeg)

![](_page_19_Picture_18.jpeg)

部隊を切り替えてコンボを 繋げるとチェインコンボが 発生! 戦意ゲージが大幅 アップ。

[.]を押すと瞬時に軍団内の部隊を切り替え。敵部隊との相性 に応じて臨機応変に。

![](_page_19_Picture_21.jpeg)

の全部隊で攻撃!

つ部隊が軍団にいると、同 時にアクションスキルを発 動して大人数で一斉攻撃!

![](_page_19_Picture_24.jpeg)

戦音ゲージが1ブロック以 上たまると、【.】+【L】で総攻 撃が可能。無敵状態となり、 敵に大ダメージ!

![](_page_20_Figure_0.jpeg)

すべての拠点には、防御ポイントがあり ます。防御ポイントは、ミニマップトに 表示されます(→P.33)。敵の拠点部隊を 倒すと、防御ポイントが減っていきま す。

![](_page_20_Picture_2.jpeg)

防御ポイントを0にするか、プレイヤー 以外の味方部隊が敵拠点の奥深くまで

侵攻すると、敵の拠点隊長が現れます。敵の拠点隊長を倒すと、敵拠点を制圧で きます。敵拠点を制圧すると、拠点に所属するすべての部隊が味方に変わります。 敵の拠点はどこでも制圧できますが、敵の進入路・進入港は制圧できません。

#### 制圧効果

拠点を制圧すると、隣接した敵拠点の戦 意が低下し、防御ポイントが減少します。 制圧効果が発生している拠点は、積極的 に攻めましょう。 制圧効果は3分間継続します。

城寨拠点とガーディアン

マップ上で大きい旗が表示される拠点は 「城塞拠点」という特別な拠点です。城塞 拠点では「ガーディアン」という強力な拠 点隊長が出現します。

旗の中のマークはガーディアンの兵科系統を表す。

![](_page_20_Picture_10.jpeg)

ガーディアンには「ブレイクゲージ」があります。 ブレイ クゲージがある間は、攻撃してもほとんどダメージを与 えられませんが、ブレイクゲージが減少します。ブレイ クゲージが0になるとガーディアンはダウンし、「ブレイ ク状態」になります。ブレイク状態では敵との相性にか かわりなく大きなダメージを与えられるので、一気に攻 撃するチャンスです。

![](_page_20_Picture_12.jpeg)

![](_page_20_Picture_13.jpeg)

![](_page_20_Picture_14.jpeg)

攻撃してブレイクゲージを削る。

ブレイクリ

#### 🐶 ストーム状態!

敵兵を倒すと、戦意(→P.33)が上がります。 戦意が最大までたまると、「ストーム状態」 になり、一定時間、部隊の能力が飛躍的に 上がり、無敵になります。 戦意が0になると、ストーム状態が終了し

ます。

プレイヤー部隊だけでなく、敵味方すべての部隊がストーム状態になれます。

# 📌 アイテムを手に入れる

敵拠点を制圧したり、敵隊長を倒した りすると、アイテムが出現することが あります。アイテムを入手すると、様々 な効果が現れます(→P.44)。

![](_page_20_Picture_23.jpeg)

#### ∲ 敵にやられた場合は……

プレイヤーの体力が0 になると、プレ イヤーは酒場に戻ります。

このとき、金・熟練度はそのまま獲得 できますが、戦果ポイント(→P.45)が

少なくなります。 再び出撃するに は、もう一度、契 約(→P.22)をし ます。

112 613 881 182

![](_page_20_Picture_30.jpeg)

ム中に攻撃すると、ブレ イクゲージを大きく減ら せる。また、チャンスタイ ムを長引かせられる。

# 👽 戦況を変えたいときはどうする?

#### 1 戦旗を使う

戦闘中に「戦旗」(→P.44)を使うと、一時的 にプレイヤー部隊の能力を上げたり、敵部 隊の能力を下げたりできます。戦旗を使うに は、あらかじめ装備(→P.23)しておく必要が あります。

![](_page_21_Picture_3.jpeg)

【/】を押している間、部隊アクション表示が戦旗に切り替わります。 戦旗を使用するときは、【/】を押しながら割り振られたキーを押します。 戦旗を使用した後、対象を指定する場合もあります。 戦旗は、使用すると消費します。補充するには、酒場で購入(→P.24)するか、戦闘 で手に入れる必要があります。

#### 2 雇用部隊を呼び出す

酒場で部隊を雇用(→P.24)していると、戦 闘時にいつでも呼び出せます。呼び出すと、 プレイヤーの間近に現れ、味方部隊として 戦闘に参加します。使用したい部隊が身近 にいない場合などに使うと効果的です。

![](_page_21_Picture_7.jpeg)

**左**[Shift]を押している間、部隊アクション表示が雇用部隊に切り替わります。雇用部隊を呼び出すときは、**左**[Shift]を押しながら割り振られたキーを押します。 雇用部隊は、使用すると消費します。補充するには、酒場で新たに雇う必要があります。

#### 3体力を回復させる

プレイヤーの体力は、アイテム(→P.44)を 取ったり、自拠点に戻ったりすることで回 復します。アイテムは、種類により回復す る量が異なります。自拠点内の明滅する紋 章のエリアに戻ると、体力が全回復し、弓

矢などの数も回復します。ただし、味方の拠点部隊が倒されるたびに紋章エリアが 小さくなります。拠点隊長が出現している状態では紋章エリアがなくなり、回復で きません。

#### 🐓 戦闘時の状態異常

特定の攻撃を与えたり、戦旗(→P.42)を使用したりすると、敵を状態異常にさせ ることがあります。敵の攻撃でプレイヤーが状態異常になることもあります。 状態異常はどれも、一定時間が経過すると自動的に回復します。

| 状態            | 内容                                                      | 状態    | 内容                                                 |  |
|---------------|---------------------------------------------------------|-------|----------------------------------------------------|--|
|               | <mark>炎</mark><br>毎秒ダメージが追加<br>される。                     |       | <mark>混乱</mark><br>攻撃せず、逃げ惑う。                      |  |
|               | 毒<br>攻撃が出せなくなる。                                         |       | <mark>バリア</mark><br>一度だけ、攻撃を無<br>力化する。             |  |
|               | <b>氷</b><br>氷で固まり、そのま<br>まの体勢をとり続け<br>る。                |       | <mark>体力吸収</mark><br>与えたダメージの一<br>部が、自分の体力と<br>なる。 |  |
|               | <mark>気絶</mark><br>操作できなくなる。                            | A ANT | <mark>攻撃力Up/Down</mark><br>攻撃力が2倍/半分<br>になる。       |  |
|               | <mark>魅了</mark><br>同士討ちする。                              | MAR   | <mark>防御力Up/Down</mark><br>防御力が2倍/半分<br>になる。       |  |
|               | <mark>激怒</mark><br>挑発された相手に向<br>かっていく。                  |       | <mark>移動Up/Down</mark><br>移動速度が1.5倍/<br>半分になる。     |  |
| in the second | <ul> <li>□避</li> <li>一定の確率で攻撃を</li> <li>かわす。</li> </ul> |       |                                                    |  |

【百年戦争編】

#### 🐓 アイテムや戦旗の種類

#### アイテムや戦旗には、以下の種類があります。

| アイテム名 内容 |           | 1                                             | アイテム名 |   | 内容         |              |
|----------|-----------|-----------------------------------------------|-------|---|------------|--------------|
|          | ぶどう酒      | 戦 意(→P.33) が 最 大<br>になり、ストーム状態<br>(→P.41)になる。 | 100   | ٠ | ふつうの<br>銀塊 | 金900の価値がある。  |
| /        | パン        | 体力が回復する。                                      |       | ٠ | ふつうの<br>金塊 | 金1500の価値がある。 |
| ø        | 丸焼肉       | 体力が大幅に回復する。                                   |       |   | 大きな<br>銀塊  | 金2100の価値がある。 |
| 1        | 小さな<br>銀塊 | 金300の価値がある。                                   |       | 4 | 大きな<br>金塊  | 金3000の価値がある。 |
| 10       | 小さな<br>金塊 | 金600の価値がある。                                   |       |   |            |              |

| 戦旗名                              | 内容                         |  |  |  |
|----------------------------------|----------------------------|--|--|--|
| 疾走の戦旗                            | プレイヤー部隊の移動速度が上がる。効果小。      |  |  |  |
| 剣の戦旗                             | Jの戦旗 プレイヤー部隊の攻撃力が上がる。効果小。  |  |  |  |
| <b>盾の戦旗</b> プレイヤー部隊の防御力が上がる。効果小。 |                            |  |  |  |
| 鈍足の戦旗                            | 敵部隊の移動速度が下がる。効果小。          |  |  |  |
| 折剣の戦旗                            | 敵部隊の攻撃力が下がる。効果小。           |  |  |  |
| 穿盾の戦旗                            | 穿盾の戦旗 敵部隊の防御力が下がる。効果小。     |  |  |  |
| 慈愛の戦旗                            | 慈愛の戦旗 プレイヤー部隊の兵士が生き返る。効果小。 |  |  |  |
| 畏怖の戦旗                            | 畏怖の戦旗 敵部隊がパニック状態になる。効果小。   |  |  |  |
| 魅惑の戦旗                            | 魅惑の戦旗 敵部隊同士で攻撃させる。効果小。     |  |  |  |
| 羽根の戦旗                            | プレイヤー部隊の回避力が上がる。           |  |  |  |
| 挑発の戦旗                            | 敵部隊の注意をプレイヤー部隊に向けさせる。      |  |  |  |
| ※戦旗には、この他にも多くの種類があります。           |                            |  |  |  |

# 戦いの終結

#### 💠 1日ごとの終了

得します。

1日が終わるごとに、その日の勝敗、 隊長ごとの戦果ポイント、戦果ポイン トの順位が発表されます。 その後、敵の撃破数、敵隊長の撃破数、 拠点制圧数などで、戦果ポイントを獲

ランキングで10位以内に入ったり、

依頼を達成したりすると、ボーナスポイントを獲得します。戦果ポイントに応じ て、名声値が上がります。

最後に、戦闘中に入手したアイテムが表示されます。入手したアイテムは、翌日の出撃準備の[ステータス](→P.31)で装備できます。

#### ☆ 契約期間が終了

契約日数が経過するか、契約内容を達成す ると、勝敗にかかわらず戦闘は終了します。 「1日ごとの終了」と同様に、戦果ポイント とアイテムを入手します。戦果に応じて名 声が加算されます。その後、戦果に応じて 金とSPが支給されます。

| 観察会部 |  |  |
|------|--|--|
|      |  |  |
|      |  |  |
|      |  |  |
|      |  |  |
|      |  |  |
|      |  |  |

| - A.C | and the second second se |
|-------|----------------------------------------------------------------------------------------------------|
| 拾得金   | 戦闘中にアイテムとして手に入れた金。                                                                                                    |
| 依頼報酬  | 依頼を達成すると支給される。                                                                                                    |
| 契約報酬  | 契約内容 <mark>(→P.30)</mark> を達成すると支給される。                                                                                                    |
| 給金    | 戦闘に参加すれば支給される(1日単位で支給)。名声に応じて金額は変わる。                                                                                                    |

WE DESIGN AND

戦いを途中で離脱(→P.31)したり、体力がOになっ たりしても、金・熟練度はそのまま獲得できますが、 戦果ポイントが少なくなります。

戦闘【百年戦争編】

戦闘

【百年戦争編】

# ナイトメア編

ナイトメア編の進行

ナイトメア編は章什立てになっており、章ごとの勝利条件を達成していくことで ストーリーが進行します。 兵法書の成長や装具・部隊装備などは百年戦争編と共通です。

我·坦

717-3

#### 1 戦場(章)を選ぶ

メインメニューで「戦場]を選び、出撃す る戦場(プレイする章)を選びます。クリ ア済みの戦場をプレイして名声などを稼 ぐこともできます。

メインメニューでは酒場(→P.22)と同様

から装具や部隊装備を購入したり、雇用部隊を雇ったりできます。

#### 2 インターミッション/戦前イベント

に部隊のステータスを確認したり、商人

ストーリーの背景などが語られます。 ムービーが表示されることもあります。

# ガスコーニュでの頭切

-

![](_page_23_Picture_10.jpeg)

条件を満たすと、有名人物をプレイヤー 部隊として使えるようになります。

![](_page_23_Picture_12.jpeg)

## 4 戦闘

勝利条件の達成をめざして戦闘(→P.32) します。勝利条件の達成後、新たな勝利 条件が提示されることがあります。 勝利条件を達成するたびに、オートセー ブされます。敗北しても、オートセーブ されたデータをロードすれば、戦闘の途中から再開できます。 ※オートセーブできるのは3つまでで、古いものから上書きされます。

#### 5 戦後イベント~メインメニューへ

最終的な勝利条件を達成して章をクリ アすると、戦後イベントが表示されま す。イベント終了後、戦闘評価画面で 【Space】を押すと次の章へ進みます。 **左**[Shift]を押すとメインメニューに戻 ります。

![](_page_23_Picture_17.jpeg)

魔物兵科

兵法書一覧

ナイトメア編ではドラゴンや巨人などの 魔物兵科が登場します。兵法書を手に入 れると、プレイヤー部隊の兵科として操 作できます。

<u> 魔物兵科の</u>兵法書は魔物のガーディアン (→P.40)を撃破すると、拠点アイテムと して出現します。

条件を満たすと、百年戦争編でも魔物兵科が使えるようになります。

![](_page_23_Picture_22.jpeg)

時には巨大なモンスターが登場します。 巨大モンスターは非常に高い体力と攻撃力を持ちます。複数のプレイヤー部隊で 波状攻撃を行ったり、軍団化して強力な攻撃を叩き込んだりと、臨機応変に戦い ましょう。

傭兵に成り立てのお前に、戦場で生き抜く知恵を授けてやろう。 ちゃんと聞いておくんだぞ!

# 敵部隊の隊長を狙え!

~ 戦闘編~

攻撃では、敵部隊の隊長を狙うといいぜ。敵 部隊の隊長を撃破すると、部隊の兵士もすべ て撤退するからな。ただし、コンボ(→P.49) を狙っているときは別だ。カウントが途切れ ないように、敵隊長は最後まで取っておきな。 あと、敵隊長Lvの色にも気をつけろ。Lvの色 が赤い部隊には近づかないほうが身のためだ ぜ。

![](_page_24_Picture_3.jpeg)

ふの助言

| <b>赤色</b> +10 | ~(敵が強い)  |
|---------------|----------|
| 橙色 +5~+9      |          |
| 白色 - 4~+4     | (敵が同レベル) |
| 水色 -9~-5      |          |
| 青色 ~ -10      | (敵が弱い)   |
|               |          |

# 一人で突っ込むな!

![](_page_24_Picture_6.jpeg)

功を焦って、一人で突っ込むのは愚の骨頂だ。 ま、突っ込んでいっても、敵に囲まれて無駄死にするのがオチだな。 拠点の制圧では、防御ポイントを0にするか、味方の部隊が敵拠点に侵攻しなけれ ば、敵の拠点隊長は現れねえぜ。やっぱり、味方と連携して攻めることだな。

# 軍楽兵の効果

戦場で戦っていると、軍楽兵が現れることが あるぜ。なんともいえねぇいい音色を響かせ るが、あいつらにも立派な役割があるんだ。 あいつらの近くにいる部隊は、アクション ゲージ(→P.33)の回復が早くなる効果があ

![](_page_24_Picture_10.jpeg)

る。部隊アクションを頻繁に使う部隊を操作しているときゃ、なにかと重宝するぜ。

![](_page_24_Picture_12.jpeg)

短い時間に続けて敵に攻撃を当てることを「コンボ」という。コンボは一定時間 敵を攻撃しないと途切れるんだ。

コンボ(→**P.32**)を続けると、熟練度(→**P.32**) のボーナスがもらえるぜ。兵法書のLvアッ プにはもってこいだ。

ただし、コンボを続けるってことは敵の大 群に突っ込んでいくってことでもある。Lv 差に注意して、気をつけて飛び込むんだぜ。

![](_page_24_Picture_16.jpeg)

# 矢の数に注意

![](_page_24_Picture_18.jpeg)

弓兵を率いるときは、矢の数に気をつけろよ。矢は無限じゃねえ。画面右下の 矢の数に注意しておくんだ。もちろん矢だけじゃなく、槍や短剣など敵に投げ つける兵器はすべて数に制限がある。

まあ、なくなってもあわてることはねえ。体力回復と同様、味方拠点に戻った ときに補充されるからな。

もう一つ、特別に教えてやろう。戦場にいる「鹿」や「うさぎ」に近づくと、いい ことがあるかもしれねえぜ。

一度、試しに近づいてみることだな。

![](_page_24_Picture_23.jpeg)

「ルーアン」などの大拠点を攻めるには、大きな戦力が必要だ。その場合、いきなり 目的の大拠点を狙うんじゃなく、その拠点に隣接している敵拠点を狙うんだ。

![](_page_24_Picture_25.jpeg)

敵拠点を制圧すると、隣接している敵拠点 の部隊Lvが低くなる。おまけに、制圧効果 (→P.40)で3分間、防御ポイントも下がるん だ。そうすりゃ、少しは戦いやすくなるだろ うよ。

# ~<u>酒場·出撃準備編</u>~

# 部隊装備と装具の違い

部隊装備には武器と盾があって、操作する部隊 の攻撃力、防御力に影響する。また、兵法書ごと に、装備をしなきゃならねえぜ。 装具(ヘッド、ボディ、アーム、レッグ)は、プレ

![](_page_25_Picture_3.jpeg)

イヤーが装備するもので、プレイヤー個人の防御力に影響するんだ。これは、どの 部隊に切り替えても効果は変わらねえぜ。

# SPの稼ぎ方

![](_page_25_Picture_6.jpeg)

戦闘を重ねて熟練度(→P.32)を上げ、熟練度が 一定値に達すると、兵法書のLvが上がる。 兵法書のLvが上がると、SP(スキルポイント) が手に入るのはもちろん知ってるよな。 忘れちゃならないのは、戦闘結果(→P.45)の ボーナスでもらえるSPだ。ただたくさん敵を倒

すより、いい評価で戦闘を終えられるよう努力したほうがいいぜ。それと、稼いだ SPは好きな兵科に振り分けられる。得意な兵科でSPを稼いで、他の兵科のスキル やレベルを上げるのもいい手だな。

# 兵法書の「本体」と「紙片」

ひと口に「兵法書」というが、これには「本体」と 失われた「紙片」があるのを知ってるか? 「本体」は、「長剣の書」のように、兵科を率いるの に必要だ。これは、商人から購入できねえ。戦場 で手に入れるしかねえな。

![](_page_25_Picture_11.jpeg)

「紙片」は、「長剣の書/両手剣」のように、本体を細分化したものだ。これを持って いなくても、兵科を率いることはできる。だが、持っていれば、アクションスキル (→P.27)のLvを上げたり、部隊装備を装備したりできるから、戦闘が有利になるな。 「紙片」は商人から購入できるから、見かけたら優先して購入するといいぜ。

#### ◎ユーザーサポート

本製品が正常に動作しない場合は、ユーザーサポート係までお問い合わせください。

コーエーテクモゲームス ユーザーサポート

#### https://www.gamecity.ne.jp/support/

上記ページ中段の「お問い合わせフォーム」へとお進みください。

●ゲームの攻略法やデータなどに関するご質問にはお答えいたしかねます。 ●鍼に勝手ながら本製品のサポートは発売日より3年間とさせていたださます。 ●お買い間違いによる交換等は一切いたしておりません。 ●複製品、無許諾のレンタル品、営業使用品等はサポートいたしません。

#### 新製品のご案内(ホームページ) https://www.gamecity.ne.jp/

STEAM

©2015 Valve Corporation.Steam 及び Steam ロゴは、 米国及びまたはその他の国の Valve Corporation の商標及びまたは登録商標です。

Ogg Vorbis Audio Compression provided by the Xiph.org Foundation.

Separable Subsurface Scattering Uses Separable SSS. Copyright © 2011 by Jorge Jimenez and Diego Gutierrez.

THIS SOFTWARE IS PROVIDED BY THE COPYRIGHT HOLDERS AND CONTRIBUTORS "AS IS" AND ANY EXPRESS OR IMPLED WARRANTES, INCLUDING, BUT NOT LIMITED TO.THE IMPLED WARRANTES OF MECHANTABILITY AND FITNESS FOR A PARTICULAR PURPOSE ARE DISCLAIMED. IN NO EVENT SHALL COPYRIGHT HOLDERS OR CONTRIBUTORS BE LABLE FOR ANY DIRECT. INDIGET. INCIDENTAL. SPECIAL EXEMPLARY. OR CONSEQUENTIAL DAWAGES (INCLUDING, BUT NOT LIMITED TO, PROCUREMENT OF SUBSTITUTE GOODS OR SERVICES; LOSS OF USE, DATA, OR PROFITS; OR BUSINESS INTERRUPTION) HOWEVER CAUSED AND ON ANY THEORY OF LABILITY, WHETHER IN CONTRACT. STRICT LIABILITY, OR TORTINCLUDING NEGLIGENCE OR OTHERWISE) ARISING IN ANY WAY OUT OF THE USE OF THIS SOFTWARE, EVEN IF ADVISED OF THE POSSIBILITY OF SUCH DAMAGE.

● Steam CD Keyに関する紛失、盗難または不正使用については、株式会社コーエーテクモゲームスおよび、Valve Corporationでは、対応、サポートなどの責任を負い物あまので、あらかじめて了承ください。● Steam CD Key および、Steam に関しては株式会社コーエーラクモゲームスではサポートしておりません。

【Steamに関するお問合せ】https://support.steampowered.com/

※本ソフトウェアでは、フォントワークス株式会社のフォントを使用しています。フォントワークスの社名、フォントワークス、 Fontworks、フォントの名称は、フォントワークス株式会社の商標または登録商標です。

本文デザイン: Miwa HAGIWARA

© コーエーテクモゲームス All rights reserved.